## Prerequisites

In order to use the eduroam network at Lublin University of Technology it is necessary to:

- have an active e-mail address in the *pollub.edu.pl* domain which usually has the form of: <u>firstname.lastname@pollub.edu.pl</u> or <u>tNNNNN@pollub.edu.pl</u>, where t – is the type of program and NNNNN is the student's book number (you can check the address assigned to you at: <u>http://sprawdz.pollub.pl</u>);
- 2. get an individual password for the *eduroam* network (for a detailed description see the *Registration* section at <u>http://eduroam.pollub.pl</u>). The random password generated automatically can be changed using the *Change Password* function available at <u>http://eduroam.pollub.pl</u>;
- 3. download the *CA certificate* in the *pem* format (<u>http://eduroam.pollub.pl/cert/plca\_cert.pem</u>);
- or
- 1. have an active guest account, which usually has the form of: <u>gosc.number.firstname.lastname@pollub.pl</u> (you can obtain a guest account from the IT Center of LUT, or from your faculty's network administrator);
- 2. download the CA certificate in the pem format (<u>http://eduroam.pollub.pl/cert/plca\_cert.pem</u>).

## wpa\_supplicant configuration

Before you start configuring wpa\_supplicant download the CA certificate in the pem format (<u>http://eduroam.pollub.pl/cert/plca\_cert.pem</u>) and save it in a location that will be accessible by wpa\_supplicant. Below an example *wpa\_supplicant* configuration file is shown.

You need to make the following changes to the file:

- 1) specify correct path to the CA certificate (*ca\_cert*)
- 2) set your e-mail address in pollub.edu.pl domain or your guest login as your identity
- 3) make anonymous identity match your identity (<u>anonymous@pollub.edu.pl</u> or <u>anonymous@pollub.pl</u>)
- 4) enter your eduroam network password

The configuration file should work properly in networks secured using WPA2/AES, WPA/TKIP or WEP/8021x

```
network={
```

```
ssid="eduroam"
      kev mgmt=WPA-EAP
      ca cert="/path/to/certificate/plca cert.pem"
      identity="firstname.lastname@pollub.edu.pl"
      password="ComplicatedAccessPassword"
      anonymous_identity="anonymous@pollub.edu.pl"
      eap=PEAP
      phase2="auth=MSCHAPV2"
     }
network={
      ssid="eduroam"
      key_mgmt=IEEE8021X
      ca_cert="/path/to/certificate/plca_cert.pem"
      identity="firstname.lastname@pollub.edu.pl"
      password="ComplicatedAccessPassword"
      anonymous identity="anonymous@pollub.edu.pl"
      eap=PEAP
      phase2="auth=MSCHAPV2"
     }
```

Once the wpa\_supplicant.conf file is save the network connection can be established running the

following command (as root):

```
wpa_supplicant -c /sciezka/do/wpa_supplicant.conf -D wext -i wlan0 -B
```

the IP configuration can be obtained using:

dhclient wlan0

or

dhcpd wlan0

In the commands above (depending on the computer setup) you may need to adjust driver name (*-D wext* in the example) and wireless interface name (*wlan0* in the example)